# 在RV160和RV260上配置VLAN設定

#### 目標

本文檔的目的是向您展示如何在RV160和RV260上配置IPv4虛擬區域網(VLAN)設定。

## 簡介

VLAN允許您對區域網(LAN)進行邏輯分段,使其成為不同的廣播域。在敏感資料可能在網路上廣播 的情況下,可以建立VLAN,通過將廣播指定到特定VLAN來增強安全性。只有屬於VLAN的使用者 才能訪問和操作該VLAN上的資料。VLAN還可用於通過將廣播和組播傳送到不必要目的地的需要降 低來提高效能。您可以建立VLAN,但只有將VLAN手動或動態連線到至少一個連線埠時,這才會生 效。連線埠必須始終屬於一個或多個VLAN。

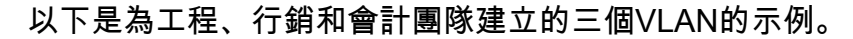

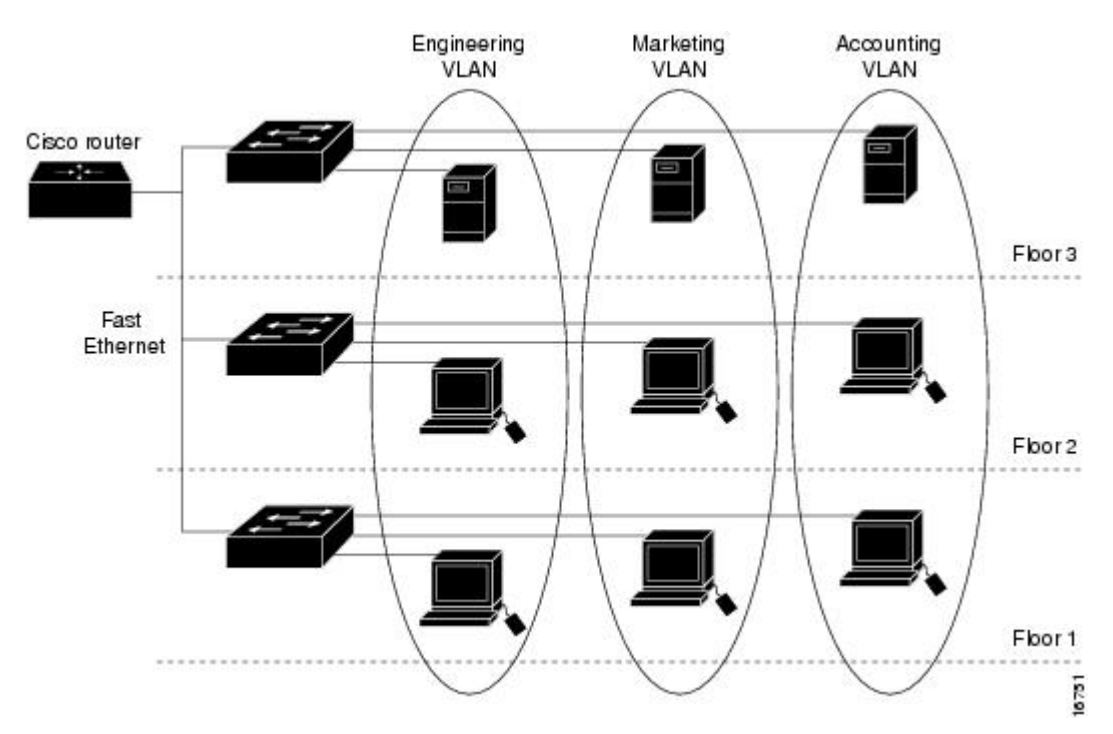

#### 適用裝置

- RV160
- RV260

## 軟體版本

• 1.0.00.13

#### VLAN配置

步驟1.登入到路由器的圖形使用者介面(GUI)。

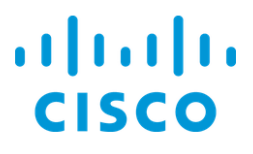

## Router

| cisco   |   |
|---------|---|
| ••••••  |   |
| English | • |
|         |   |
| Login   |   |

©2018 Cisco Systems, Inc. All Rights Reserved.

Cisco, the Cisco Logo, and the Cisco Systems are registered trademarks or trademarks of Cisco Systems, Inc. and/or its affiliates in the United States and certain other countries.

步驟2.導覽至LAN > VLAN Settings。

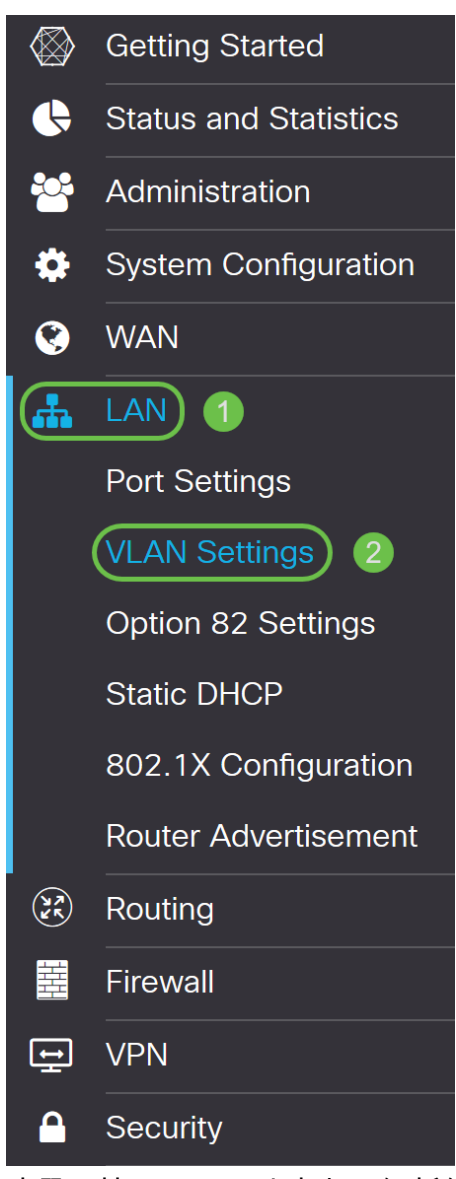

步驟3.按一下Add以建立一個新的VLAN。

|   |       | CISCO        |                         |                |            |                                          |
|---|-------|--------------|-------------------------|----------------|------------|------------------------------------------|
| ١ | /LAI  | N Settings   |                         |                |            |                                          |
|   | Creat | e new VI ANs |                         |                |            |                                          |
|   | orca  | CHOW VEARS   |                         |                |            |                                          |
|   | •     | <b>e</b> 1   |                         |                |            |                                          |
|   |       |              |                         | Inter-<br>VLAN | Device     |                                          |
|   |       | VLAN ID      | Name                    | Routing        | Management | IPv4 Address/Mask                        |
|   |       | 1            | Default                 | Enabled        | Enabled    | 192.168.1.1/24                           |
|   | 0     | 1            | Deradit Enabled Enabled |                | Endored    | 255.255.255.0                            |
|   |       |              |                         |                |            | DHCD Server: 192 168 1 100-192 168 1 149 |

步驟4.輸入您要建立的VLAN ID及其名稱。VLAN ID的範圍為1到4093。

我們輸入200作為VLAN ID, 輸入Engineering作為VLAN的名稱。

| RV160W-router564F71 |            |             |                           |                      |                                                      |                                                                   |      |      |
|---------------------|------------|-------------|---------------------------|----------------------|------------------------------------------------------|-------------------------------------------------------------------|------|------|
| VLAN Settings       |            |             |                           |                      |                                                      |                                                                   |      |      |
| Create new VLANs    |            |             |                           |                      |                                                      |                                                                   |      |      |
| +                   | <b>e</b> 1 |             |                           |                      |                                                      |                                                                   |      |      |
|                     | VLAN ID    | Name        | Inter-<br>VLAN<br>Routing | Device<br>Management | IPv4 Address/Mask                                    |                                                                   |      |      |
|                     | 1          | Default     | Enabled                   | Enabled              | 192.168.1.1/24<br>255.255.255.0<br>DHCP Server: 192. | 168.1.100-192.168.1.149                                           |      |      |
|                     | 200        | Engineering |                           |                      | IP Address:<br>Subnet Mask:<br>DHCP Type:            | 192.168.2.1<br>255.255.255.0<br>O Disabled<br>© Server<br>O Relay | / 24 |      |
|                     |            |             |                           |                      | Lease Time: 💡<br>Range Start:<br>Range End:          | 1440<br>192.168.2.100<br>192.168.2.149                            |      | min. |

步驟5. 取消選中Inter-VLAN Routing和Device Management的Enabled框。

VLAN間路由 用於將資料包從一個VLAN路由到另一個VLAN。一般來說,不建議這樣做,因為這會 使VLAN安全性降低。有時VLAN可能需要在彼此之間路由。如果是這種情況,請參閱具有目標 ACL限制的<u>RV34x路由器上的VLAN間路由</u>以瞭解更多資訊。

裝置管理 是允許您使用瀏覽器從VLAN登入到裝置GUI並管理裝置的軟體。

在本例中,我們沒有啟用VLAN間路由或裝置管理來確保VLAN更安全。

| E          |      | cisco RV160  | W-router564F71 |                           |                      |                                                                            |                                                                   |      |      |
|------------|------|--------------|----------------|---------------------------|----------------------|----------------------------------------------------------------------------|-------------------------------------------------------------------|------|------|
| VI         | LAI  | N Settings   |                |                           |                      |                                                                            |                                                                   |      |      |
| C          | Crea | te new VLANs |                |                           |                      |                                                                            |                                                                   |      |      |
|            | +    | <b>e</b>     |                |                           |                      |                                                                            |                                                                   |      |      |
|            |      | VLAN ID      | Name           | Inter-<br>VLAN<br>Routing | Device<br>Management | IPv4 Address/Mask                                                          |                                                                   |      |      |
|            | 0    | 1            | Default        | Enabled                   | Enabled              | 192.168.1.1/24<br>255.255.255.0<br>DHCP Server: 192.                       | 168.1.100-192.168.1.149                                           |      |      |
|            | D    | 200          | Engineering    |                           |                      | IP Address:<br>Subnet Mask:<br>DHCP Type:                                  | 192.168.2.1<br>255.255.255.0<br>O Disabled<br>O Server<br>O Relay | / 24 |      |
|            |      |              |                |                           |                      | Lease Time: 😯<br>Range Start:<br>Range End:<br>DNS Server:<br>WINS Server: | 1440<br>192.168.2.100<br>192.168.2.149<br>Use DNS Proxy           |      | min. |
| <b>上</b> 馬 | 聚6   | 。<br>私有IPv4  | 地址將自動          | 填充到                       | IP Add               | <i>Iress</i> 欄位。                                                           | 如果您選擇,                                                            | 可以調整 | 它。   |

| RV160W-router564F71 |            |             |                           |                      |                                                                            |                                                                   |      |      |
|---------------------|------------|-------------|---------------------------|----------------------|----------------------------------------------------------------------------|-------------------------------------------------------------------|------|------|
| VLAN Settings       |            |             |                           |                      |                                                                            |                                                                   |      |      |
| Create new VLANs    |            |             |                           |                      |                                                                            |                                                                   |      |      |
| +                   | <b>e</b> 1 |             |                           |                      |                                                                            |                                                                   |      |      |
|                     | VLAN ID    | Name        | Inter-<br>VLAN<br>Routing | Device<br>Management | IPv4 Address/Mask                                                          | ¢                                                                 |      |      |
|                     | 1          | Default     | Enabled                   | Enabled              | 192.168.1.1/24<br>255.255.255.0<br>DHCP Server: 192                        | .168.1.100-192.168.1.149                                          |      |      |
|                     | 200        | Engineering |                           |                      | IP Address:<br>Subnet Mask:<br>DHCP Type:                                  | 192.168.2.1<br>255.255.255.0<br>O Disabled<br>O Server<br>O Relay | / 24 |      |
|                     |            |             |                           |                      | Lease Time: 3<br>Range Start:<br>Range End:<br>DNS Server:<br>WINS Server: | 1440<br>192.168.2.100<br>192.168.2.149<br>Use DNS Proxy           |      | min. |

步驟7. Subnet Mask下的子網掩碼將自動填充。如果您進行更改,將自動調整該欄位。

在本演示中,我們將子網掩碼保留為255.255.255.0或/24。

|   | RV160W-router564F71 |              |             |                           |                      |                                                                             |                                                                   |      |  |
|---|---------------------|--------------|-------------|---------------------------|----------------------|-----------------------------------------------------------------------------|-------------------------------------------------------------------|------|--|
| V | VLAN Settings       |              |             |                           |                      |                                                                             |                                                                   |      |  |
|   | Creat               | te new VLANs |             |                           |                      |                                                                             |                                                                   |      |  |
|   | +                   | <b>e</b> 🖻   |             | la ta a                   |                      |                                                                             |                                                                   |      |  |
|   |                     | VLAN ID      | Name        | Inter-<br>VLAN<br>Routing | Device<br>Management | IPv4 Address/Mask                                                           | ĸ                                                                 |      |  |
|   | 0                   | 1            | Default     | Enabled                   | Enabled              | 192.168.1.1/24<br>255.255.255.0<br>DHCP Server: 192.                        | .168.1.100-192.168.1.149                                          |      |  |
|   |                     | 200          | Engineering |                           |                      | IP Address:<br>Subnet Mask:<br>DHCP Type:                                   | 192.168.2.1<br>255.255.255.0<br>O Disabled<br>O Server<br>O Relay | /24  |  |
|   |                     |              |             |                           |                      | Lease Time: ()<br>Range Start:<br>Range End:<br>DNS Server:<br>WINS Server: | 1440<br>192.168.2.100<br>192.168.2.149<br>Use DNS Proxy           | min. |  |

步驟8.選擇動態主機配置協定(DHCP)型別。以下選項是:

*Disabled* — 禁用VLAN上的DHCP IPv4伺服器。建議在測試環境中執行此操作。在這種情況下,需 要手動配置所有IP地址,並且所有通訊均為內部通訊。

Server — 這是最常用的選項。

- 租用時間 輸入時間值5到43,200分鐘。預設值為1440分鐘(等於24小時)。
- 範圍開始和範圍結束 輸入可以動態分配的IP地址的範圍開始和結束。
- DNS Server 選擇以使用DNS伺服器作為代理,或從下拉選單的ISP中選擇。
- WINS服務器 輸入WINS伺服器名稱。
- DHCP選項:

- 選項66 輸入TFTP伺服器的IP地址。
- 選項150 輸入TFTP伺服器清單的IP地址。
- 選項67 輸入配置檔名。
- Relay 輸入遠端DHCP伺服器IPv4地址以配置DHCP中繼代理。這是一個更高級的配置。

| E     | RV160W-router564F71        |          |             |                 |                      |                                                                                                    |                                                                                                    |      |      |  |
|-------|----------------------------|----------|-------------|-----------------|----------------------|----------------------------------------------------------------------------------------------------|----------------------------------------------------------------------------------------------------|------|------|--|
| V     | VLAN Settings              |          |             |                 |                      |                                                                                                    |                                                                                                    |      |      |  |
|       | Create new VLANs           |          |             |                 |                      |                                                                                                    |                                                                                                    |      |      |  |
|       | +                          | <b>e</b> |             | Inter-          |                      |                                                                                                    |                                                                                                    |      |      |  |
|       | 0                          | VLAN ID  | Name        | VLAN<br>Routing | Device<br>Management | IPv4 Address/Mask                                                                                                    |                                                                                                    |      |      |  |
|       |                            | 1        | Default     | Enabled         | Enabled              | 192.168.1.1/24<br>255.255.255.0<br>DHCP Server: 192.1                                                                          | 168.1.100-192.168.1.149                                                                                                    |      |      |  |
|       |                            | 200      | Engineering | 0               |                      | IP Address:<br>Subnet Mask:<br>DHCP Type:<br>Lease Time: <b>?</b><br>Range Start:<br>Range End:<br>DNS Server:<br>WINS Server: | 192.168.2.1<br>255.255.255.0<br>O Disabled<br>O Server<br>O Relay<br>1440<br>192.168.2.100<br>192.168.2.149<br>Use DNS Proxy | / 24 | min. |  |
| i E B | 上國內拉, 그 지, 나 지, 가 가 가 있었다. |          |             |                 |                      |                                                                                                    |                                                                                                    |      |      |  |

步驟9.按一下**Apply** 以建立新的VLAN。

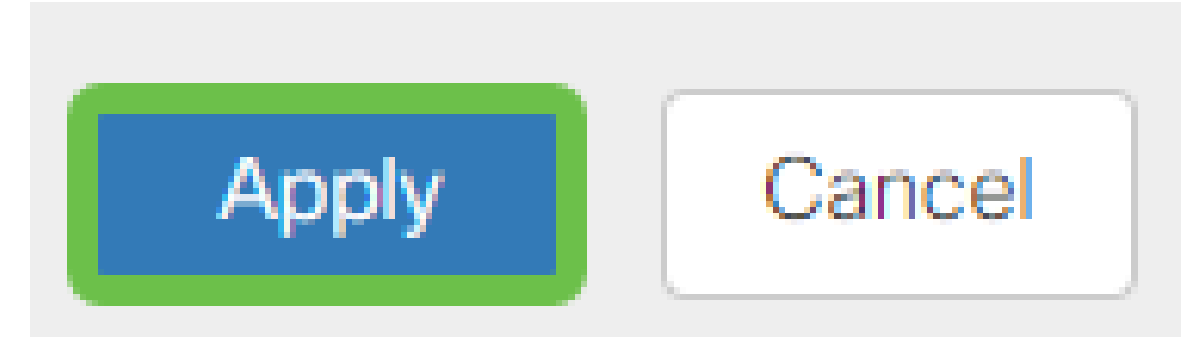

## **為埠分配VLAN**

在RV160或RV260上可以配置16個VLAN,其中一個VLAN用於廣域網(WAN)。不應包含在連線埠上 的VLAN應排除。這會將該連線埠上的流量專門保留給使用者特別指定的VLAN/VLAN。這被認為是 一種最佳做法。

埠可以設定為接入埠或中繼埠:

- 接入埠 分配了一個VLAN。傳送未標籤的訊框。
- 中繼埠 可以承載多個VLAN。802.1q。「中繼」允許本徵VLAN未標記。不應包含在中繼上的VLAN應排除在內。
- 一個VLAN分配了自己的埠:
  - 視為接入埠。
  - •分配到此埠的VLAN應標籤為Untagged。
  - •該埠的所有其他VLAN都應標籤為Excluded。

兩個或多個VLAN共用一個連線埠:

- 被視為中繼埠。
- •其中一個VLAN可以標籤為Untagged。
- 屬於Trunk埠的其他VLAN應標籤為Tagged。
- •不屬於中繼埠的VLAN應為該埠標籤為Excluded。

**附註:**在本示例中,沒有中繼。

步驟10.選擇要編輯的VLAN ID。按一下「Edit」。

在本範例中,我們選擇了VLAN 1和VLAN 200。

| Assig | n VLANs to ports |            |            |
|-------|------------------|------------|------------|
| Ø     |                  |            |            |
|       | VLAN ID          | LAN1       | LAN2       |
|       | 1                | Untagged • | Excluded • |
|       | 200              | Excluded   | Untagged • |

步驟11.按一下Edit將VLAN分配給LAN埠,並將每個設定指定為Tagged、Untagged或Excluded。

在本範例中,在LAN1上,我們將VLAN 1指派為**Untagged**,將VLAN 200指派為**Excluded**。對於 LAN2,我們已將VLAN 1分配為**Excluded**,並將VLAN 200分配為**Untagged**。

| Ass | Assign VLANs to ports |            |            |  |  |  |  |  |  |
|-----|-----------------------|------------|------------|--|--|--|--|--|--|
|     |                       |            |            |  |  |  |  |  |  |
|     | VLAN ID               | LAN1       | LAN2       |  |  |  |  |  |  |
|     | 1                     | Untagged • | Excluded   |  |  |  |  |  |  |
|     | 200                   | Excluded • | Untagged v |  |  |  |  |  |  |

步驟12.按一下Apply 以儲存組態。

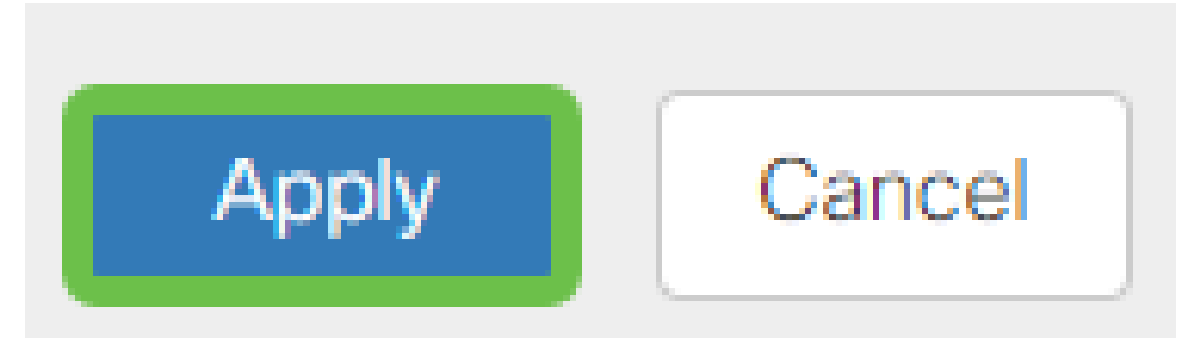

#### 結論

現在,您應該已經成功建立了一個新的VLAN,並將VLAN配置到RV160和RV260上的埠。重複此過 程以建立其他VLAN。